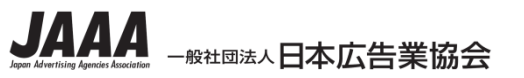

【取扱注意】

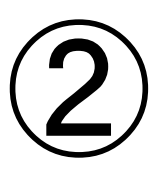

### ラジオCMオンライン運用に関する説明会

### 「CMオンライン送稿システム Radi Pos について」

2017年6月 日本広告業協会ラジオ小委員会

> ラジオC M運行W G 井上 聡

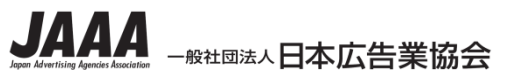

## 本日の説明内容

- 1. Radi Pos概要 これまでのMO運用 新オンライン運用 主な機能
- 2. 利用前の準備
- 3. 操作 : Radi Pos フローイメージ
  - :ジョブを作成する
  - :素材を登録する
  - :検収を依頼する
  - :検収を行う
  - :検収後のBWF-Jダウンロード
  - :媒体扱い広告会社へ搬入する
  - :媒体扱い広告会社の作業
  - : 放送局に搬入する

4. 環境、仕様など

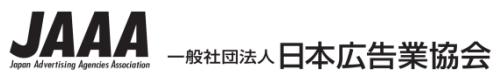

## 1. Radi Pos概要:これまでのMO運用

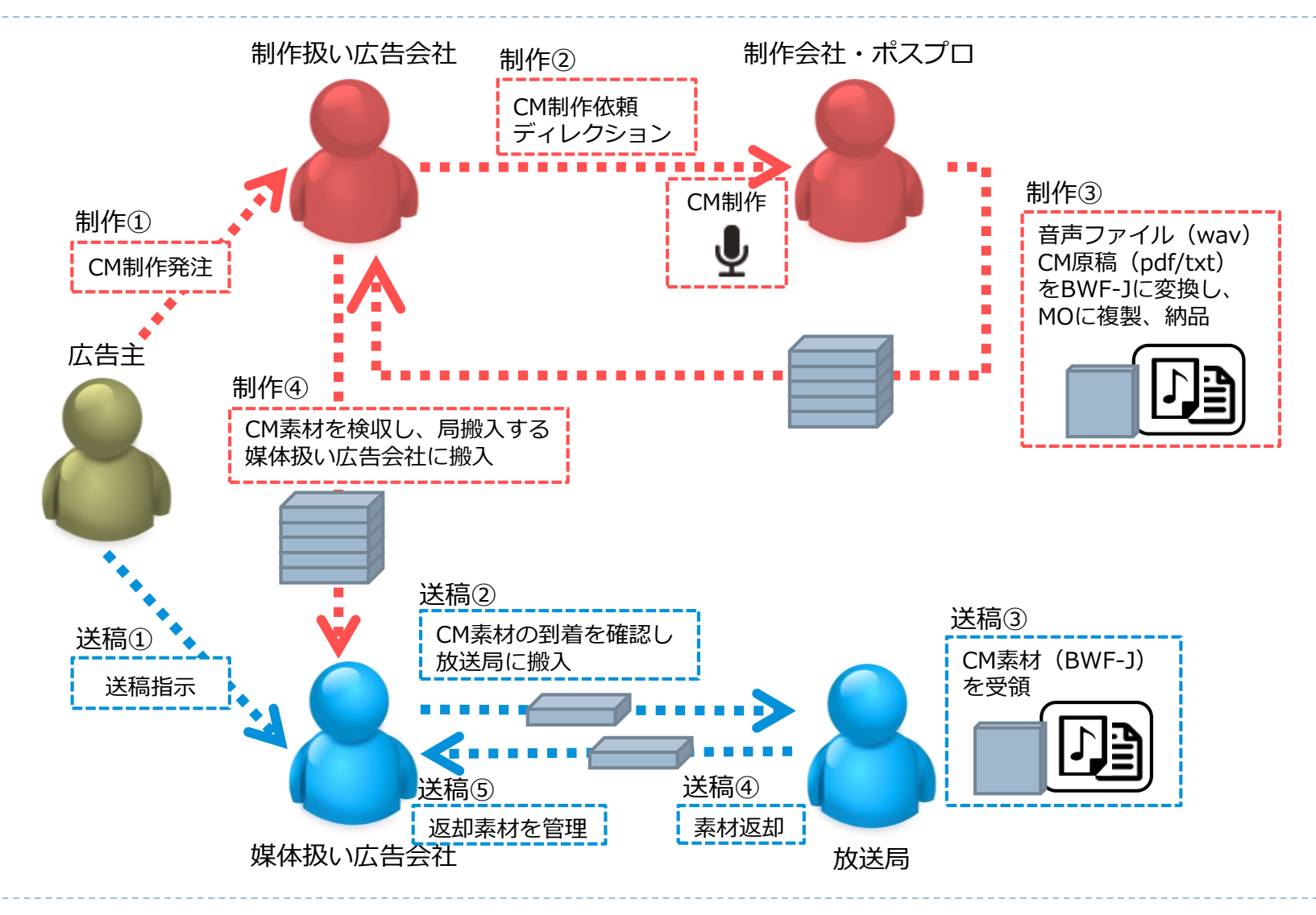

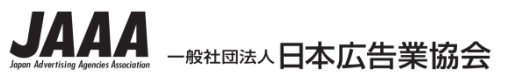

## 1. Radi Pos概要:これまでのMO運用

### 運用上の課題例

### 1. MO(ドライブ、メディアとも)が調達困難

PC接続可能なMOドライブは流通在庫または中古市場頼み。 MO機器は、もはや修理は限界で壊れたら終わりとの声がある。 近々MOディスクも販売終了。なお営業現場ではMOの内容確認は困難。

 ラジオCM素材搬入基準に明記されたCM素材用ファイルの BWF-J for CM(以下BWF-J)を作成するソフトが調達困難

既に業協で頒布終了したソフトウェアはWindows XP対応止まり。 最新のOS環境ではBWF-Jファイルの作成方法が事実上無い。

3. 局搬入フォーマットの不統一

MOが使えず、BWF-Jも作れない場合、局側では様々なフォーマットに対応するため バンクへの取り込み運用負荷が上がる。

4. 搬入素材の管理が煩雑

広告主ごとの略号管理のため全体での統一性が無く、大量の物理メディア管理も必要。 流通経路が複雑だと紛失の可能性も。

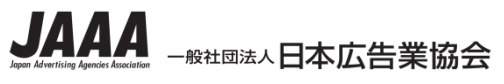

## 1. Radi Pos概要:これまでのMO運用

### 運用上の課題 ⇒ 解決策

1. MO(ドライブ、メディアとも)が調達困難

⇒ オンラインで素材運用 いつかは廃れる物理媒体が不要、Web上で検聴可能

 ラジオCM素材搬入基準に明記されたCM素材用ファイルの BWF-J for CM(以下BWF-J)を作成するソフトが調達困難

⇒ オンラインでBWF-J作成
BWF-J作成機能をOS環境に無関係に利用可能

3. 局搬入フォーマットの不統一

⇒ **オンラインでフォーマット統一** フォーマットチェック、BC\$ラベルの書き込み機能あり

4. 搬入素材の管理が煩雑

⇒ オンラインで素材管理 ユニークな10桁コードを発番し、サーバー上に長期保管

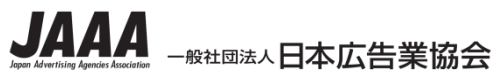

## 1. Radi Pos 概要:新オンライン運用

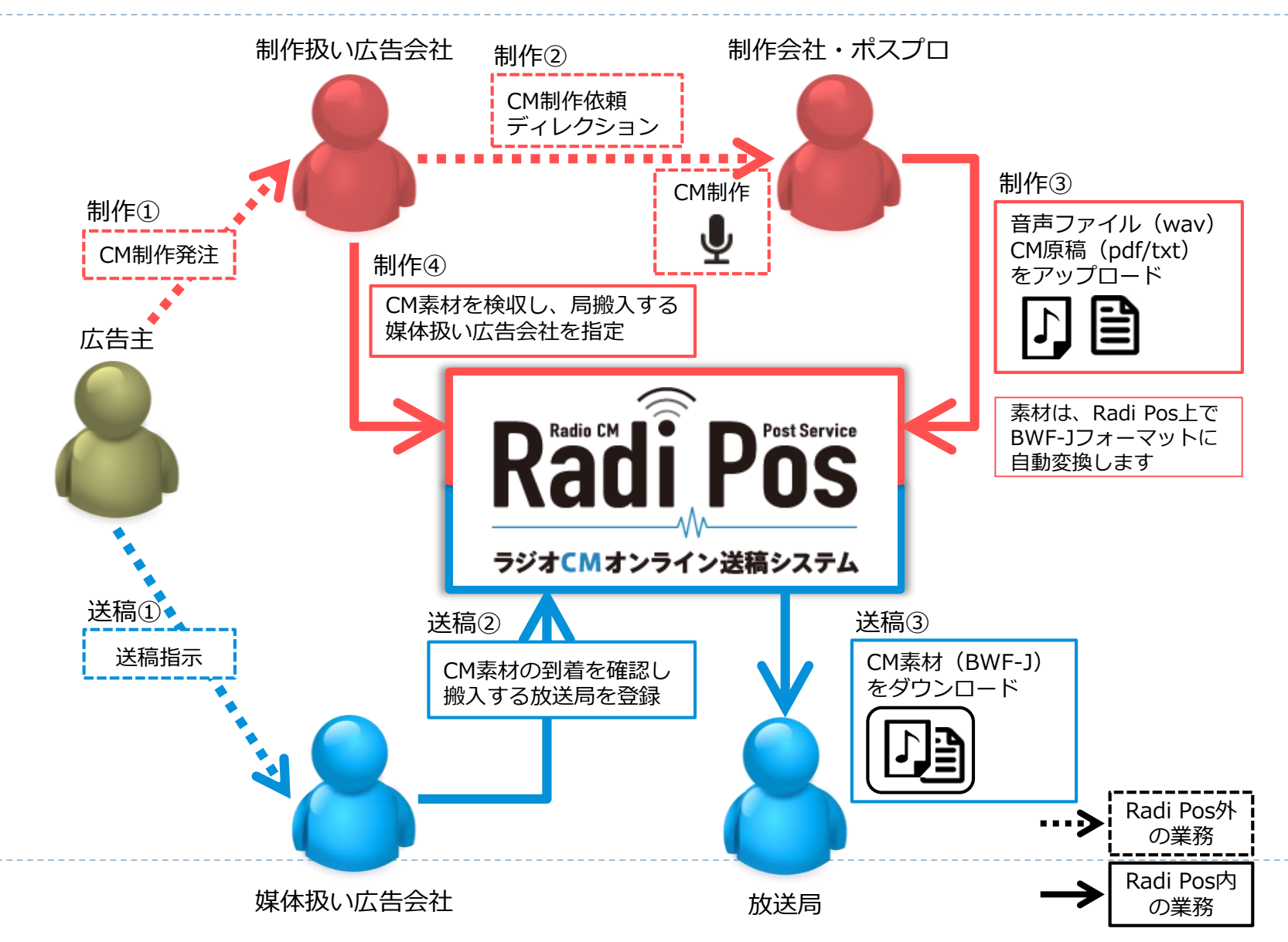

6

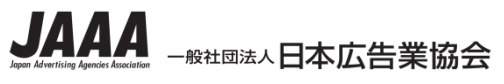

## 1. Radi Pos 概要:主な機能

- 1. オンラインサインアップ、ゲスト招待
  - ・会社登録してあれば、使いたい時に各自がWebで申込可能。
  - ・制作会社、ポスプロユーザーは、会社登録が無くても 招待されればすぐに使用可能。
- 2. 制作・納品の支援
  - ・ジョブ(ワークスペースの提供)
  - ・BWF-J自動生成
  - ・マスター品質での検聴
  - ・従来素材のアップロード(MOからの移行)
- 3. 素材管理
  - ・音源、原稿、メタ情報の長期保管
  - ・10桁CMコードの自動発番によるユニーク化
- 4. 送稿、搬入
  - ・確実な受け渡し、履歴管理
  - ・シンプルなUIによる局選択

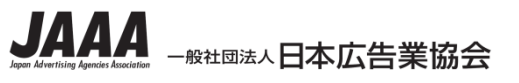

## 2. 利用前の準備

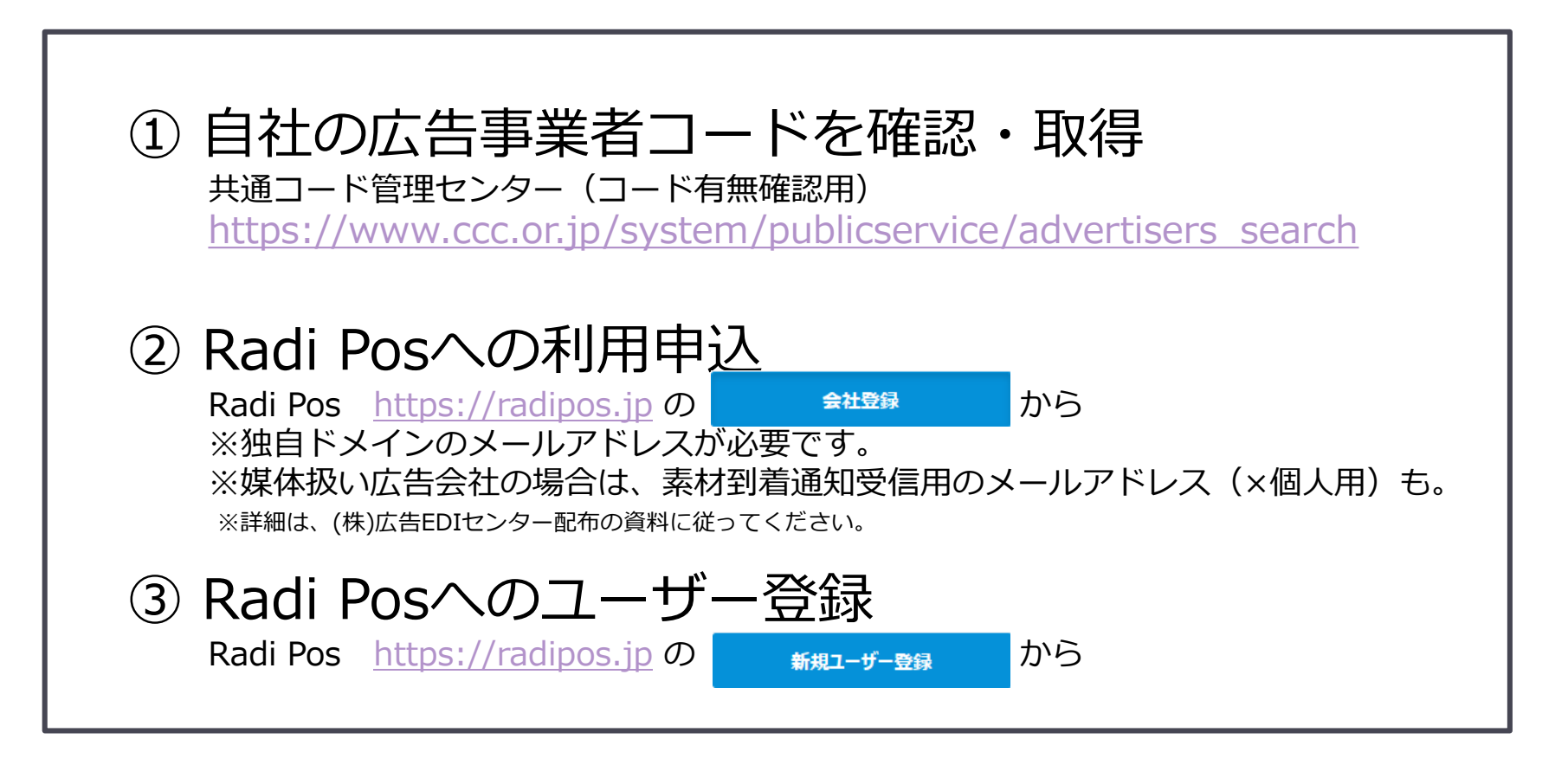

制作会社・ポスプロに限り、共通コード管理センターのコードが無い場合も 「ジョブ参加者を追加」する機能により招待されることで、招待されたジョブのみ Radi Posを使用可能です。その場合、上記①②③はいずれも不要です。

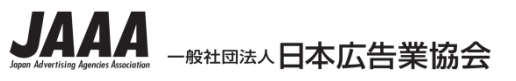

## 2. 利用前の準備

### Radi PosのWeb画面上で利用申込(会社登録)をします

| <b>ログイン</b><br>メールアドレス | □ ログイン状態を保持する<br>7-ド     | 記入者情報    | 氏名     (必須:全角)       メールアドレス     (必須)        |
|------------------------|--------------------------|----------|----------------------------------------------|
|                        |                          | 広告事業者コード | (必須) 検索                                      |
| ログイン<br>パスワードを忘れた方は    | IF2                      | 会社名      | (必須:全角)                                      |
|                        |                          | 会社名(略称)  | (必須:全角8文字以内)                                 |
|                        | Dadi Doco の乾却っ一代_双線/ナッカン |          | 株式会社や(株)など法人格の記載を省略してください。                   |
| 会社登録                   | 新規ユーザー登録                 | 代表住所     | 〒 (必須) 000-0000<br>(必須・全色) 例・東京都中中区銀座7-17-14 |
|                        |                          |          |                                              |
|                        |                          | 代表者 役職   | (必須:全角)                                      |

✓ 独自ドメインのメールアドレスが必要です。

### ✓ 媒体扱い広告会社の場合は、素材到着通知受信用のメールアドレス (×個人用)も必要です。

※ 詳細は、(株)広告EDIセンター配布の資料に従ってください。

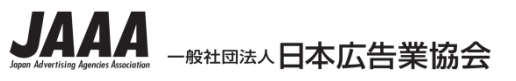

D

## 2. 利用前の準備

### Radi PosのWeb画面上でユーザーID登録をします

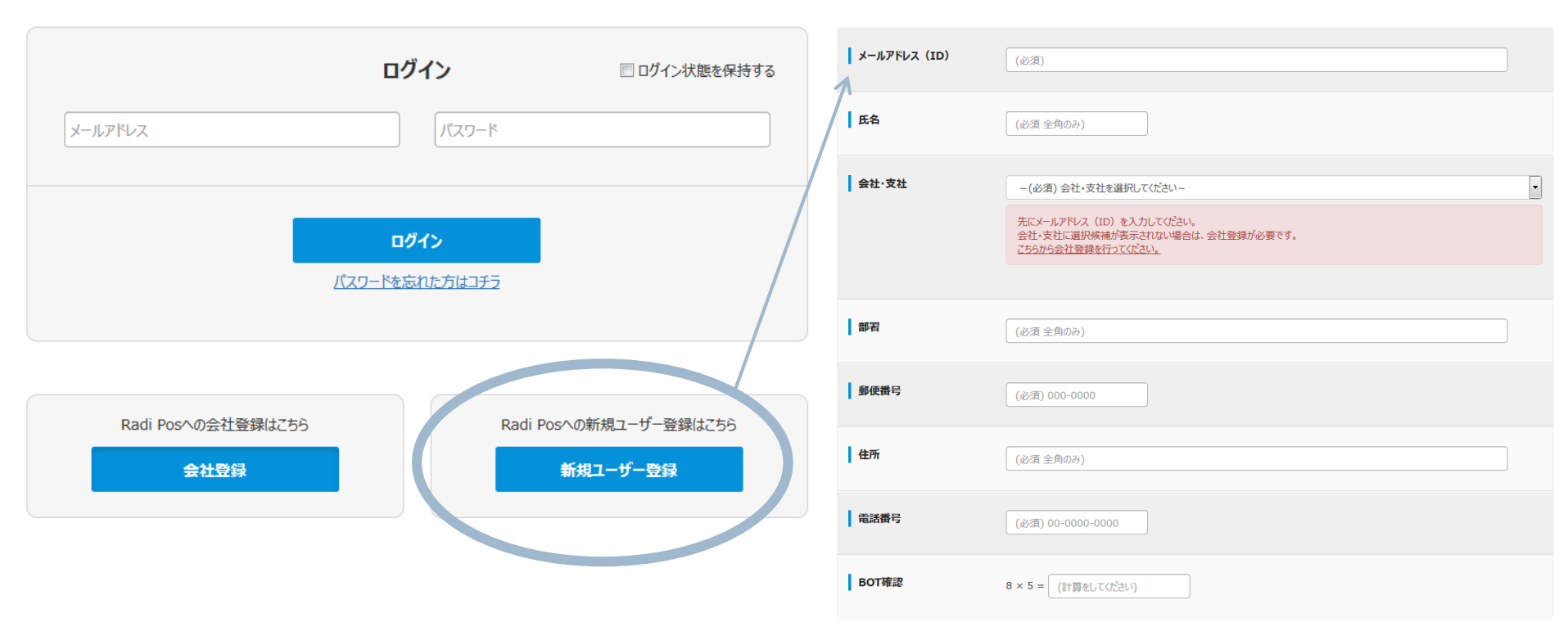

✓ メールアドレスがIDです。自社のドメインのアドレスで登録してください

✓ 部署名や住所など、各項目は正しい情報を登録してください

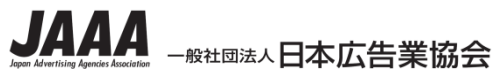

3. 操作: Radi Pos フローイメージ

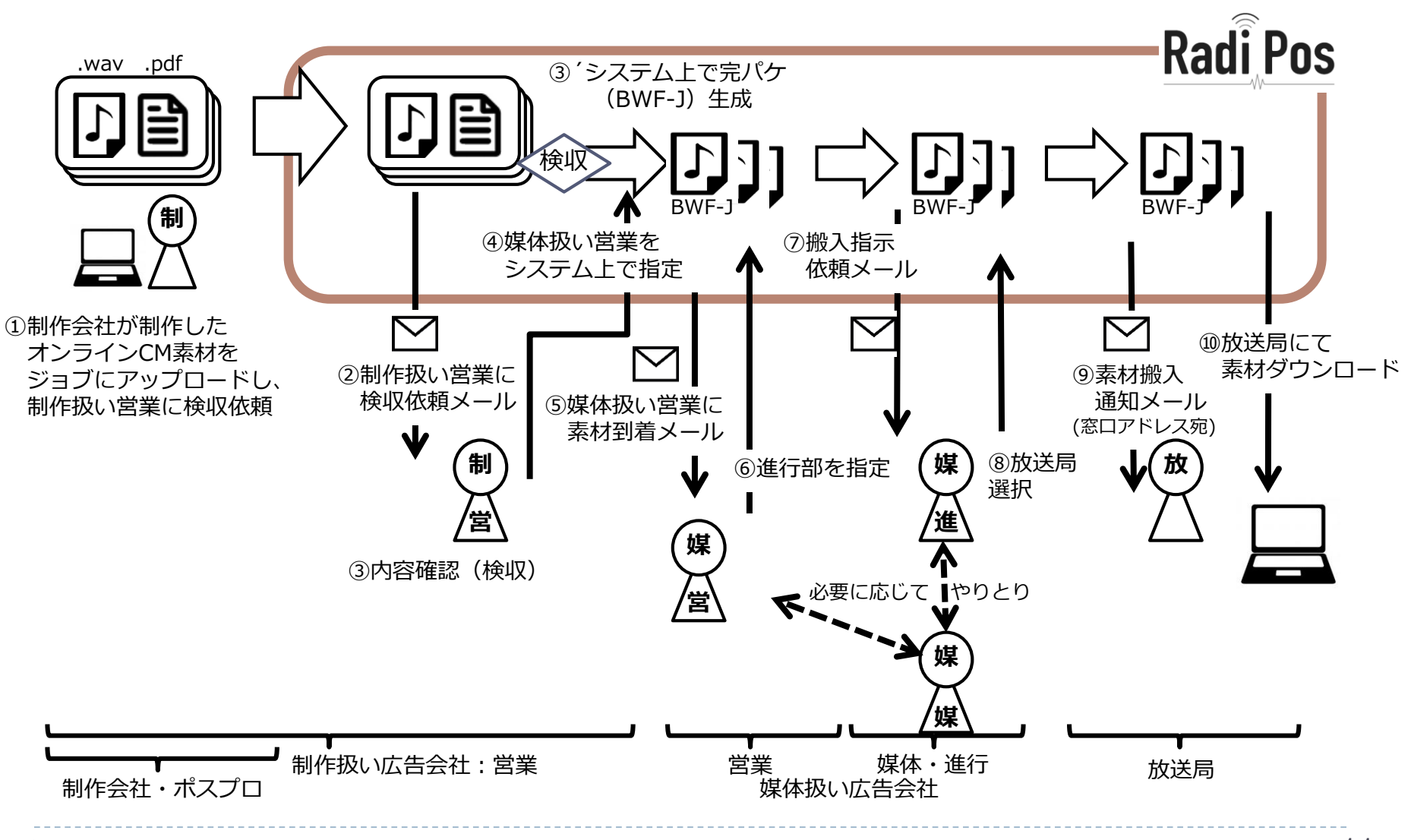

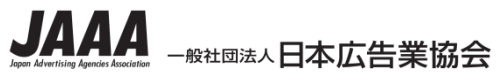

※ 搬入局設定 ※ ステータス確認・搬入局設定

D

## 3. 操作: 困ったらチュートリアル

| Radie CH Post Service<br>Radie Post Service<br>列ンオCMオンライン送稿システム |                                                                                                    | ジョブ・<br>素材登録 | した。<br>検収・<br>素材管理 | 媒体扱い<br>広告会社設定 | (14)<br>搬入局設定 | কি<br>প্রি<br>প্রনিদ্দ |
|-----------------------------------------------------------------|----------------------------------------------------------------------------------------------------|--------------|--------------------|----------------|---------------|------------------------|
| <mark>システム関連情報</mark><br>2017/05/09 12:00                       | 現<br>【機能追加】マルチドメイン対応について<br>参加企業各社のログインID用ドメインが複数登録可能となりました。<br>ドメインの追加を希望される場合は、「登録ドメイン追加申請書」に記入の上、                                                                               |              |                    |                |               |                        |
| /03/28 12:00                                                    | 広告EDIセンターRadi Pos担当までメールにてお送りください。<br>【登録ドメイン追加申請書】<br>【チュートリアル】初めてRadi Posをご利用される方へ<br>利用シーンに合わせたチュートリアルをご用意しております。初めてRadi Posをお使いになる際にはぜひご活用ください。                                |              |                    |                |               |                        |
| 2017/03/13 00:00                                                | 【01 制作会社・ポスプロ】【02 広告会社(営業)】【03 広告会社(進行)】【04 放送局】<br>【各社管理者】登録情報の確認をお願いします<br>各社の管理者ユーザーの方は、初めてのログイン後に、広告EDIセンターが申込時にお預かりして事前登録した情報をご確認、<br>ログイン後、ページ左上の[登録情報変更]のメニューから、確認・変更が可能です。 | ご変更ください。     |                    |                |               |                        |

はじめ方がわからない、フローのイメージが湧かない、そんなときは、チュートリアルが おすすめです。安全にテストできるよう、手引き、練習用の素材が準備されています。

12

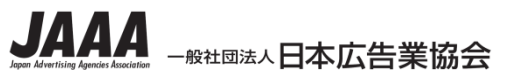

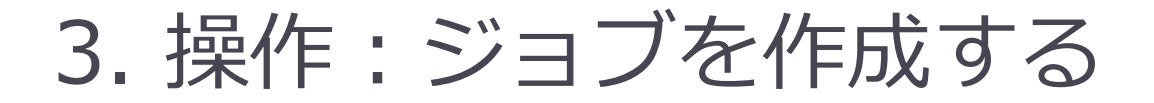

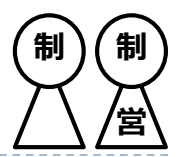

### 最初にジョブを作成します ※制作チームの作業スペース的なものです

### ジョブの作成は下記の3パターンがあります

パターン1:制作会社・ポスプロが新規で作る ⇒プロデューサーや制作者が慣れている場合が想定される

パターン2:制作扱い広告会社が作り、制作会社やポスプロを招待する ⇒制作者などが未登録の場合は、営業がジョブを作成し招待する

パターン3:制作扱い広告会社が作り、素材アップロードも自ら行う ⇒CM素材を預かった営業が、ジョブを作成し自らアップロードする

どの方法でも問題ありません。 状況に合わせてジョブ作成とアップロードを進めてください。

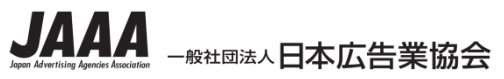

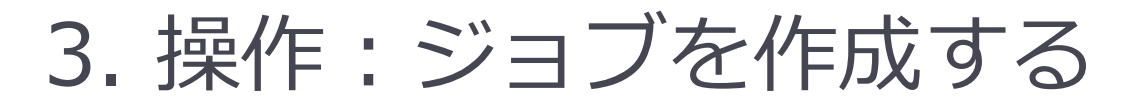

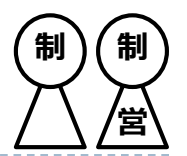

# ジョブを作成し、制作会社・ポスプロの担当を招待します ※画面は、広告会社向けも制作会社・ポスプロ向けも共通です

| <ul> <li>▲ 237-<u><u>s</u><u></u><br/><u>5</u><u></u><br/><u>5</u><u></u><br/><u>5</u><u></u><u></u><br/><u>5</u><u></u><u></u><br/><u>5</u><u></u><u></u><br/><u>5</u><u></u><u></u><u></u><br/><u>5</u><u></u><u></u><u></u><br/><u>5</u><u></u><u></u><u></u><br/><u>5</u><u></u><u></u><u></u><u></u><br/><u>5</u><u></u><u></u><u></u><u></u><br/><u>5</u><u></u><u></u><u></u><u></u><br/><u>5</u><u></u><u></u><u></u><u></u><br/><u>5</u><u></u><u></u><u></u><u></u><u></u><br/><u>5</u><u></u><u></u><u></u><u></u><u></u><br/><u>5</u><u></u><u></u><u></u><u></u><u></u><u></u><br/><u>5</u><u></u><u></u><u></u><u></u><u></u><u></u><u></u><u></u><u></u><u></u><u></u><u></u><u></u><u></u><u></u><u></u><u></u><u></u></u></li></ul> | <ul> <li>★ ション・素材登録 ショブ作成</li> <li>● アロゴン・ディン・送稿システム</li> <li>● ジョブ作成</li> </ul>    |                                                                                                    |
|----------------------------------------------------------------------------------------------------|-------------------------------------------------------------------------------------|----------------------------------------------------------------------------------------------------|
| システム関連情報         2017/02/22 10:30       (ワイト更新)2月22日、サイト更新を行いました<br>2月28日リリースプデたうを前倒してリリースしました。<br>SharePoint上の課題管理表をご覧ください。         2017/01/23 10:00       (注意)対応プラウザについて<br>RadiPosの対応プラウザにておりたなっております。<br>それ以外のプラウザ(特ににしの以前)でも部分的に動作いたしますが、動作保証外となります。<br>のテストには下記のプラウザをご使用ください。         Internet Explorer 11・Edge(最新)・Chrome(最新)・FireFox(最新)・Safari(最新)<br>※全てPC・Mac版のみ、タブレットデバイスでの利用は想定しておりません。                                                                                                    | ジョブ名     フード       広告主     1.48C       制作扱い広告会社     3.999R       制作会社・KXプロ     999Q | 会社名         広告主略称         建社、電話番号         担当名           株式会社広告 E D I センター<br>換発         株式会社広台         -         -         -           チュートリア コート検索         -         -         -         -           チュートリア コート検索         -         -         -         - |
| <ul> <li>○ ステータス確認・ジョブ作成</li> <li>ジョブ作成をクリック</li> </ul>                                                                                                    | ○ 素材データ確認・追加<br>10/63-ド см素材名                                                       | <ul> <li>・ 新規素材デーク登録</li> <li>         まんが 使用開始日 使用練了日 作業ステータス<br/>チャンセル<br/>ジョブ作成     </li> </ul>                                                                                                    |
|                                                                                                    |                                                                                     | 14                                                                                                    |

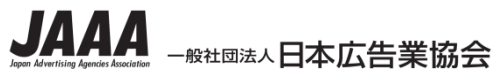

3. 操作: ジョブを作成する

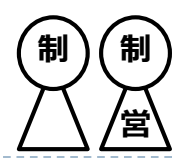

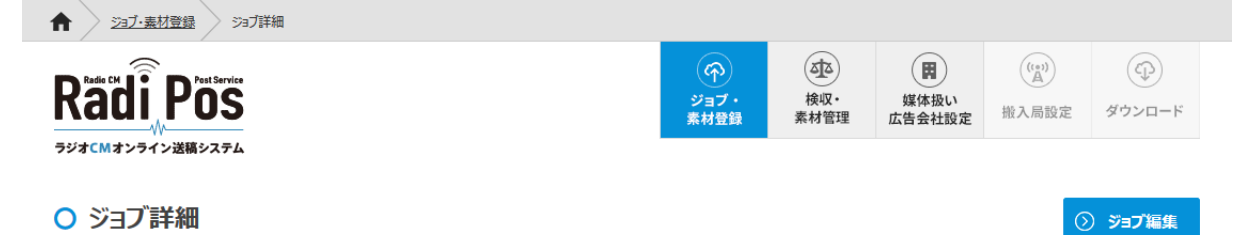

#### (テスト用) A社新商品発売キャンペーン

|           | ⊐- <b>ド</b> | 会社名                           | 広告主略称 | 連絡先電話番号 | 担当名 |
|-----------|-------------|-------------------------------|-------|---------|-----|
| 広告主       | Z095        | 株式会社A社                        | A社    |         |     |
| 制作扱い広告会社  | Z095        | 株式会社 電通                       |       |         |     |
| 制作会社・ポスプロ | ZZZ1        | <ul> <li>● プロダクション</li> </ul> |       |         |     |

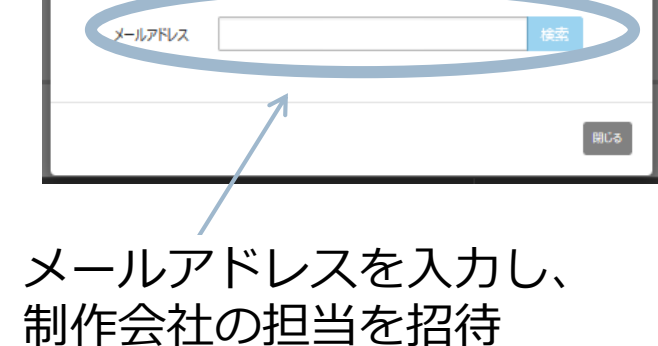

○ 素材データ確認・追加

○ 新規素材データ登録

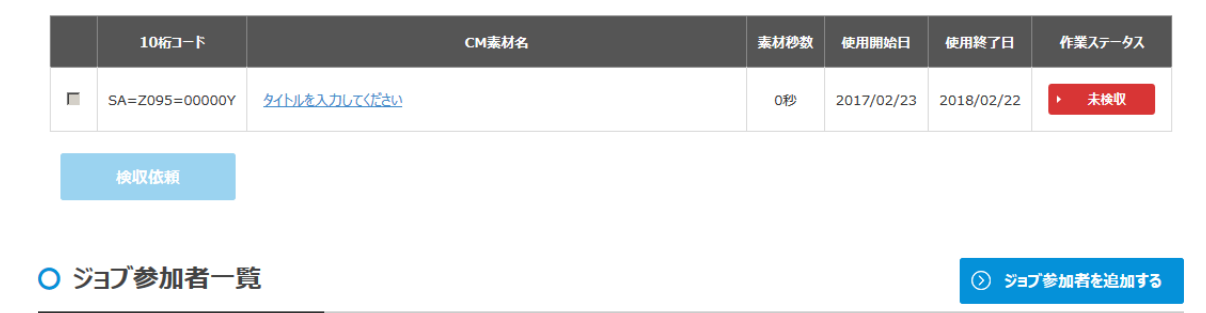

※仕様は現時点または開発時のものであり、今後変更される可能性があります。

制作者招待

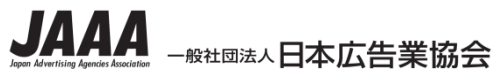

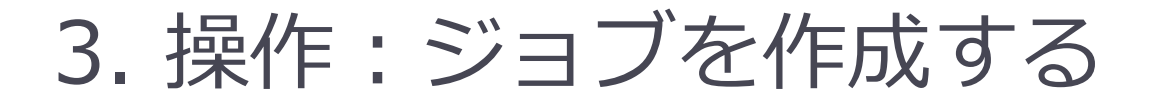

#### ●●●● 様

いつもRadi Posをご利用いただき、ありがとうございます。 株式会社 電通 東京 オペレーション業務マネジメント室 アドプロセスマネジメント部 井上聡 様 より参加依頼が届いております。

▼参加依頼ジョブ名 株式会社電通「ジョブ作成テスト」

下記URLにアクセスし、素材の登録・編集を行ってください。

▼素材登録・編集

▼Radi Posログイン https://radipos.jp

このメールは、Radi Posにご登録いただいたお客さまに自動的にお送りしております。 お心当たりのない場合やご不明な点などございましたら、お手数ですが、 下記お問い合わせ先までご連絡くださいますようお願いいたします。

【Radi Posオンラインサポート】 support@radipos.jp

発行:株式会社 広告EDIセンター 東京都中央区銀座 7-17-14 松岡銀七ビル7F https://ad-edi.com 制

参加依頼メール

制

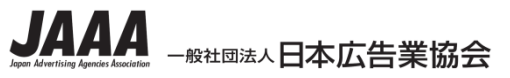

## 3. 操作:素材を登録する

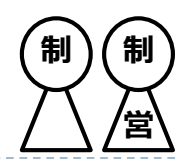

| Sa/IFA |                     |                   |                     |                                                                    |              |
|--------|---------------------|-------------------|---------------------|--------------------------------------------------------------------|--------------|
|        | (中)<br>ショブ・<br>単4世紀 | ()<br>検収・<br>素材管理 | 関<br>線体扱い<br>広告会社設定 | (1)<br>(1)<br>(1)<br>(1)<br>(1)<br>(1)<br>(1)<br>(1)<br>(1)<br>(1) | ୍ର<br>୬୨>ସ-F |

### ッジオCMオンライン送稿システム ○ 素材データ編集

Radi Pos

| CM素材名  | 新                                      |
|--------|----------------------------------------|
| 素材杪数   | 20                                     |
| 使用可能期間 | 使用限胎日 2017/03/01 (言)                   |
|        | 使用终了日 2018/03/01                       |
| CM原稿   | ▲ 新商品C.P. Y - 5050[340万件登録論2.0秒,pdf 20 |

#### 使用可能期間:初期値は1年 ※Radi Pos上での保存期間

CM原稿: PDFまたはテキスト

#### 音声ファイル:既存BWF-Jも使用可

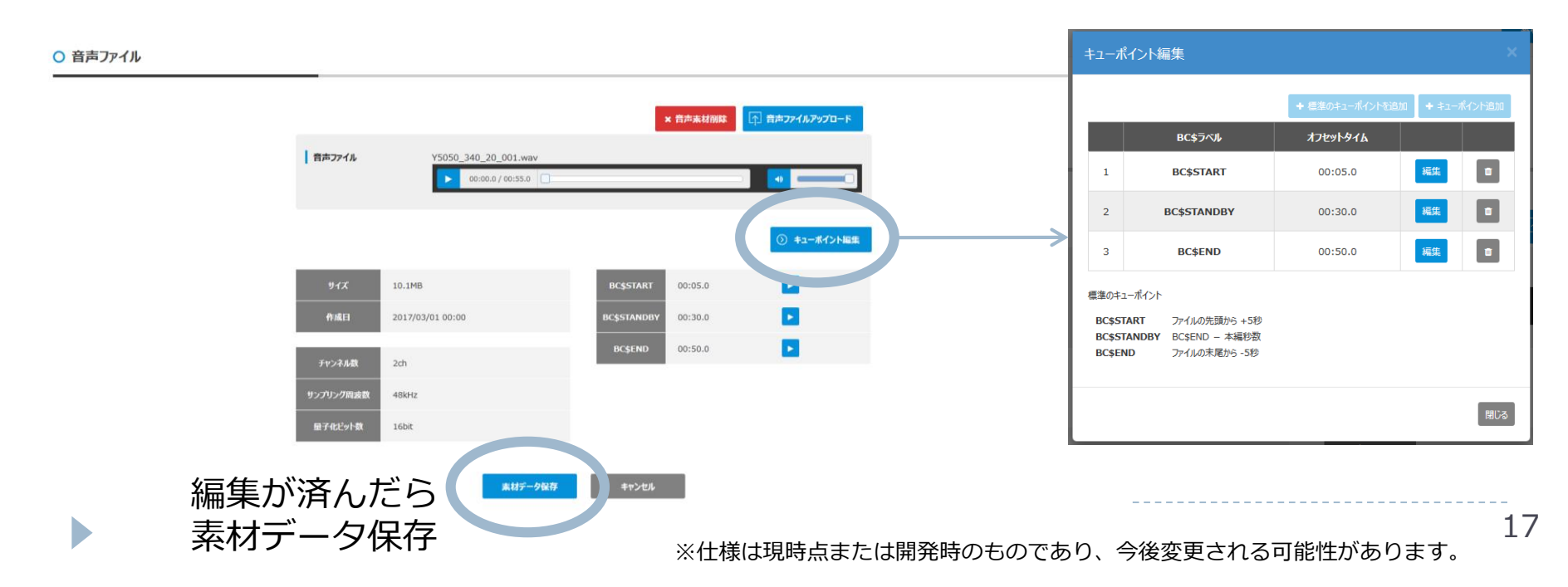

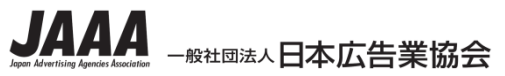

## 3. 操作:検収を依頼する

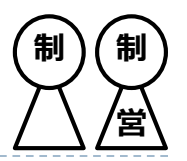

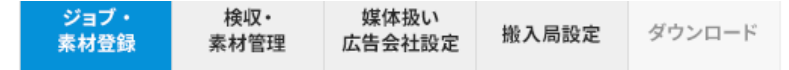

#### ○ 素材データ確認・追加

◇ 新規素材データ登録

|   |          | 10桁コード         | CM素材名        | 素材秒数 | 使用開始日      | 使用終了日       | 作業ステータス   |
|---|----------|----------------|--------------|------|------------|-------------|-----------|
|   | <b>V</b> | SA=1A8C=0000CC | <u>ラジポス篇</u> | 20秒  | 2017/06/16 | 2018/06/15  | ▶ 未検収     |
|   |          | クリック<br>面へ     | ,            |      |            |             |           |
| C | )ジ       | ヨブ参加者一覧        | 在            |      |            | ر<br>ت=ت (ک | ブ参加者を追加する |

|   | 会社名                                      | 氏名   | メールアドレス               | 連絡先電話番号      | ユーザー状態 |
|---|------------------------------------------|------|-----------------------|--------------|--------|
| 1 | 株式会社 電通 東京 ビジネスプロセスマネジメント局 アドプロセスマネジメント部 | 井上 聡 | so.inoue@dentsu.co.jp | 03-6216-8117 | 登録済み   |

#### 戻る

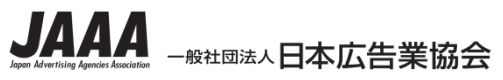

3. 操作: 検収を依頼する

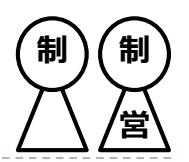

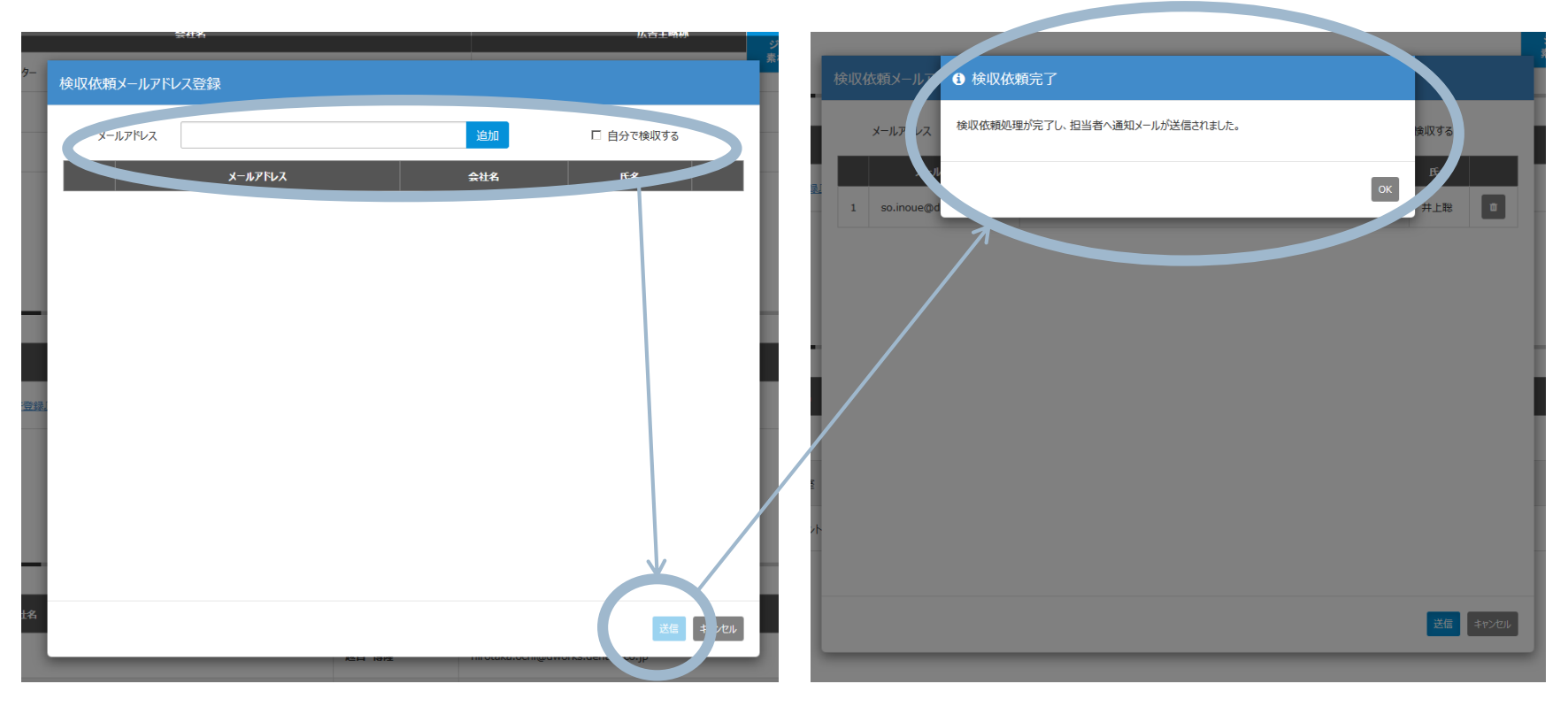

#### メールアドレスを入力し、検収依頼を送信

制作扱い広告会社の営業が操作をする場合、自分宛に検収依頼を送る事も可能です。 ※P8のパターン3のように、自分で素材を登録しても検収処理は必須です。

ここまでが、制作扱い広告会社、制作会社・ポスプロに共通する操作です。

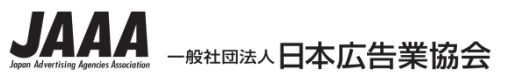

## 3. 操作: 検収を行う

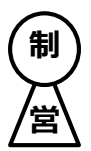

### 制作会社からCM素材がアップロードされてきたら、 営業は「検収」を行います

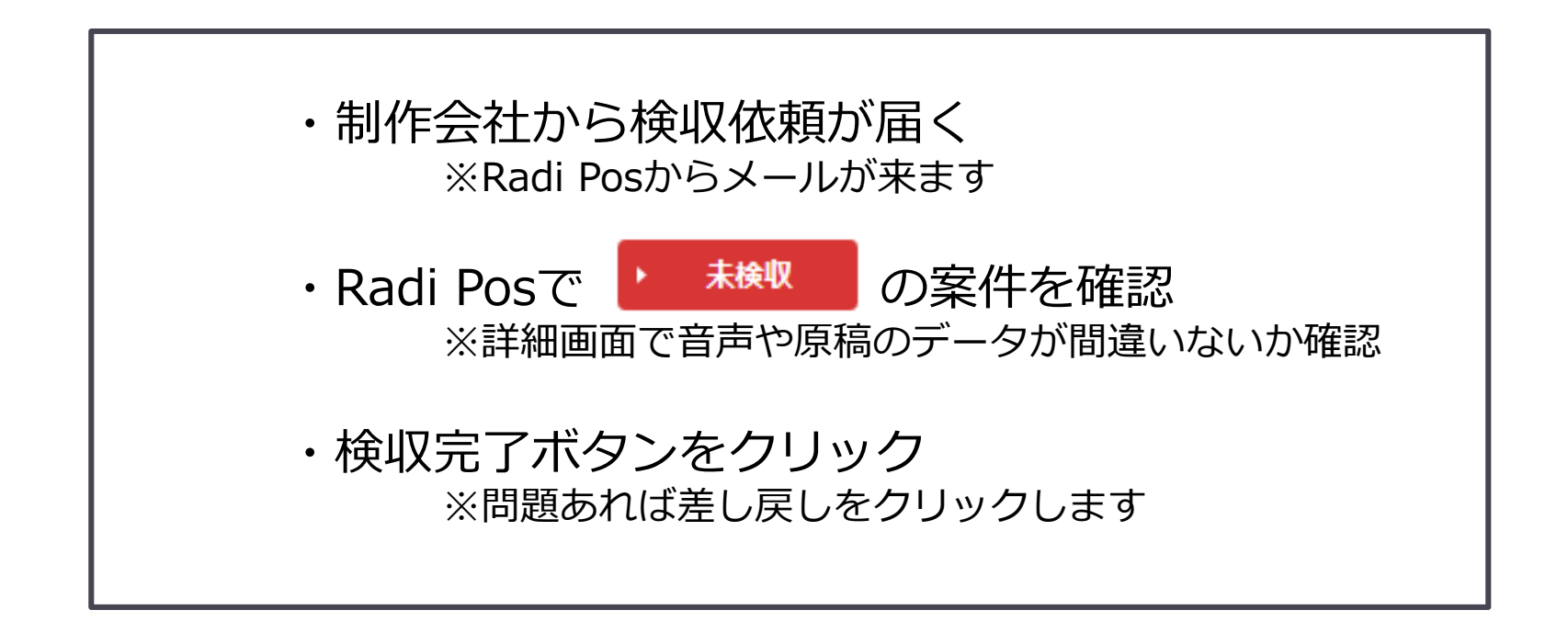

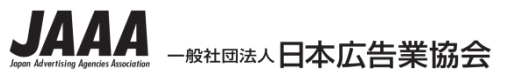

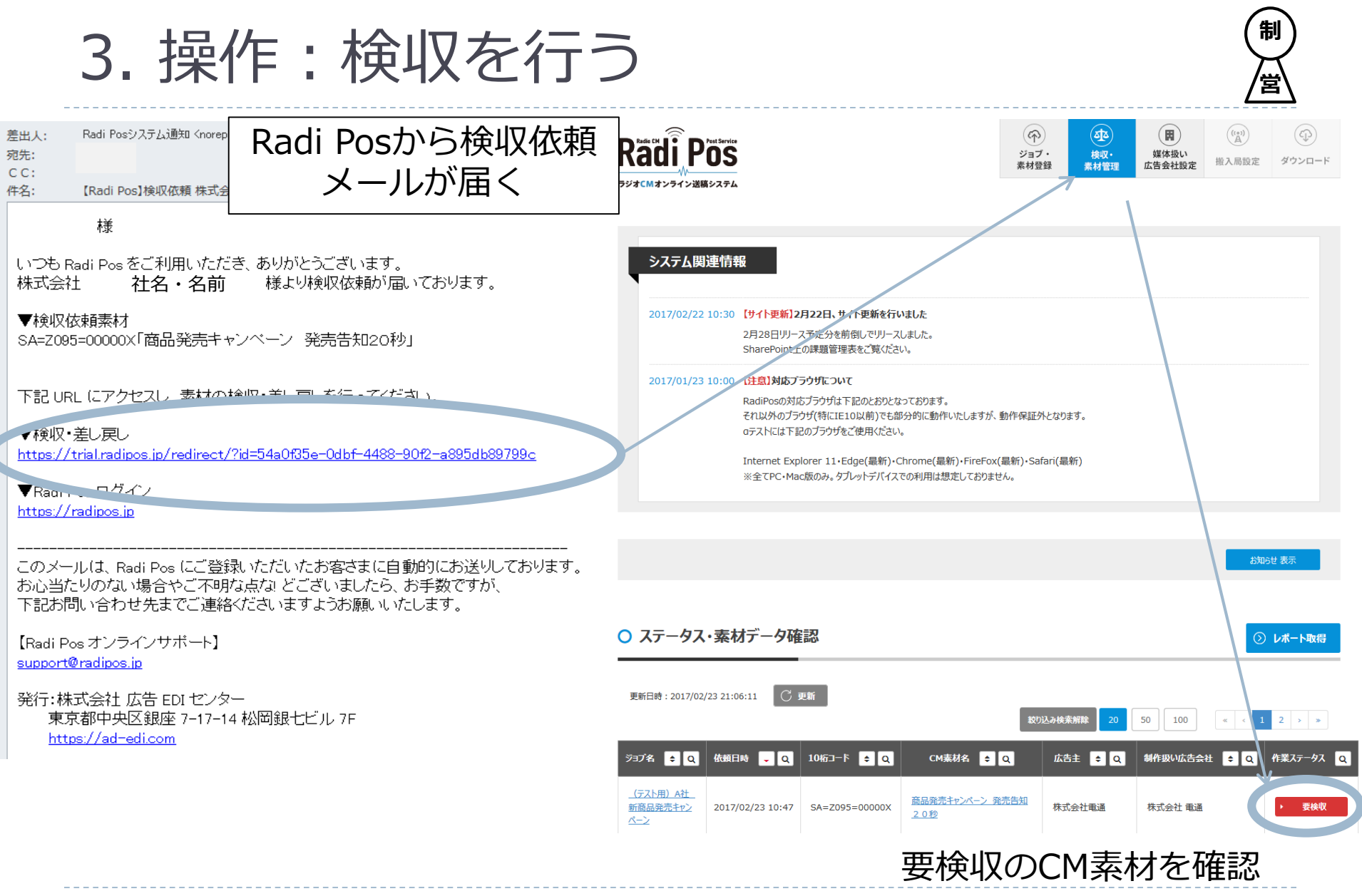

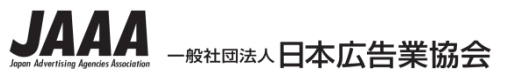

3. 操作: 検収を行う

#### ○ 検収

#### (テスト用) A社 新商品発売キャンペーン

|           | ז−⊏  | 会社名     | 広告主略称 | 連絡先電話番号 | 担当名 |
|-----------|------|---------|-------|---------|-----|
| 広告主       | Z095 | 株式会社電通  | A社    |         |     |
| 制作扱い広告会社  | Z095 | 株式会社 電通 |       |         |     |
| 制作会社・ポスプロ | ZZZ1 | 制作ダミー01 |       |         |     |

#### 素材データ詳細

D

#### ・CM原稿(PDF/TXT) ・音声ファイル 10桁コード SA=Z095=00000X CM素材名 商品発売キャンペーン 発売告知20秒 音声ファイル 素材秒数 20秒 音声ファイル Y5050 47000 20.way 00:00.0 / 00:59.5 -使用可能期間 使用開始日 2017/02/23 使用終了日 2018/02/22 使用終了日付変更 10.9MB BC\$START 00:00.0 CM原稿 B 商品発売キャンペーン発売告知20秒.pdf 作成日 BC\$STANDBY 00:30.0 00:50.0 チャンネル数 2ch サンプリング周波数 48kHz 量子化ビット数 16bit

主な確認事項

・CM素材名

・使用可能期間

検収完了

問題なければ検収完了⇒

22 ※仕様は現時点または開発時のものであり、 今後変更される可能性があります。

差し戻し

(Radi Pos上での保存期間 ※後から変更可)

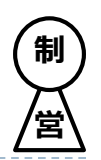

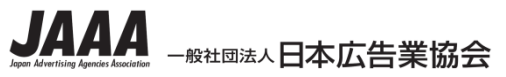

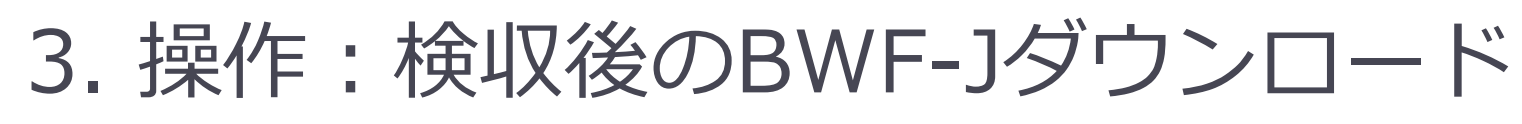

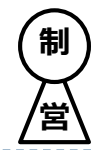

### 検収後のジョブ詳細画面で、ダウンロードします。

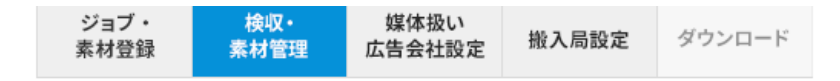

○ 素材データ確認

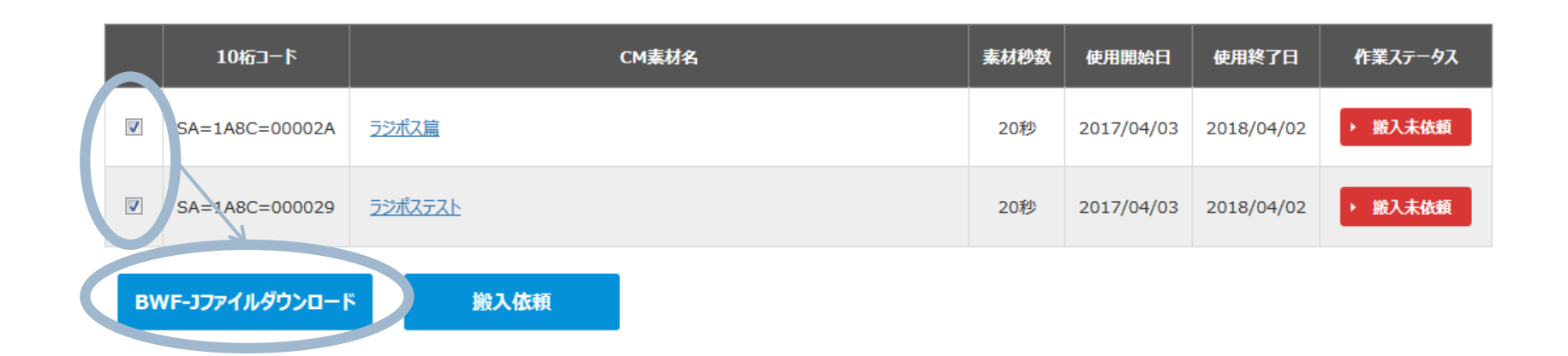

広告主へのファイル納品などの際は、ダウンロードを使用。

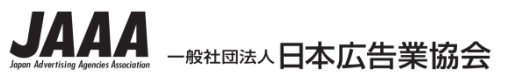

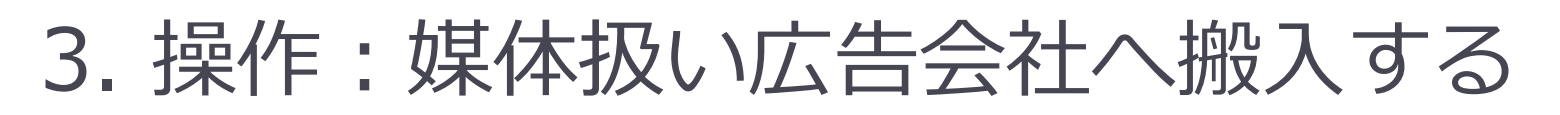

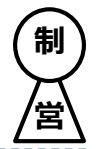

### 「検収」が完了したら、 媒体担当営業へ搬入します。 システム上から搬入先を設定します

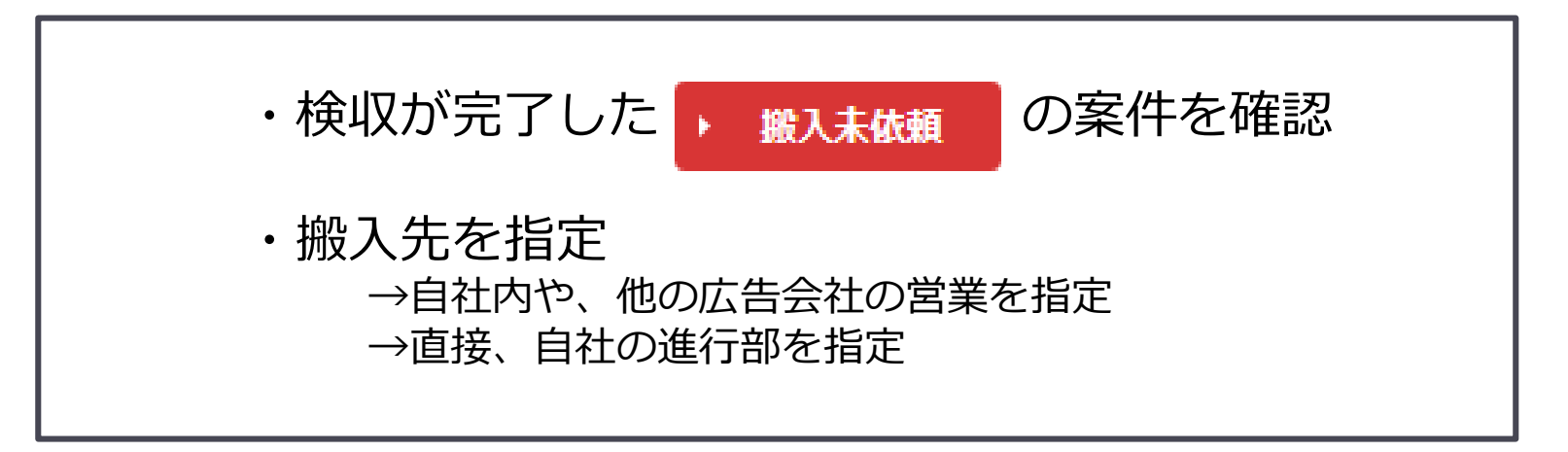

自分が制作も媒体も担当している場合は、 直接、自社の進行部へ搬入指示を出すことも可能です。 (P7のフロー④・⑤を省略するケースです)

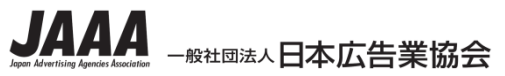

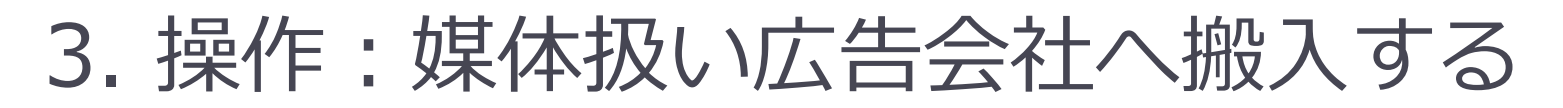

|   |                |                  |                |           | ジョフ・<br>素材登録   | ₩<br>校収・<br>素材管理   | 媒体扱い<br>広告会社設定 | 搬入局 | 設定 ダウン  | ンロード |
|---|----------------|------------------|----------------|-----------|----------------|--------------------|----------------|-----|---------|------|
| C | ) ステータス・       | 素材データ確認          | 50<br>#04      |           |                |                    |                |     | ○ レポー   | 卜取得  |
|   | 更新日時:2017/06/1 | 6 12:47:29       | 新              |           | 絞り込            | <del>み検索解除</del> 2 | 0 50 100       | D   | « < 1 > | > >> |
|   | ўэブ名 ᅌ Q       | 依頼日時 🚽 🔍         | 10桁コード ᅌ Q     | CM素材名 ᅌ Q | 広告主 😫          | <mark>Q</mark> 制作  | 報い広告会社 4       | ¢ Q | 作業ステータス | ٩    |
|   | チュートリアル企画      | 2017/04/03 14:51 | SA=1A8C=000029 | ラジポステスト   | 株式会社広告<br>センター | E D I チュ・<br>社     | ートリアル 制作扱い     | 広告会 | ▶ 搬入未做  | 瀬    |
|   | チュートリアル企画      | 2 17/04/03 14:43 | SA=1A8C=00002A | ラジポス篇     | 株式会社広告<br>センター | EDI チュ<br>社        | ートリアル 制作扱い)    | 広告会 | ▶ 搬入未做  | 瀬    |

「搬入未依頼」のジョブ名をクリック

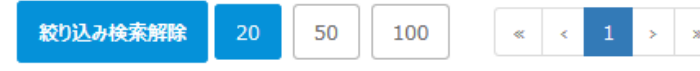

※仕様は現時点または開発時のものであり、今後変更される可能性があります。

制

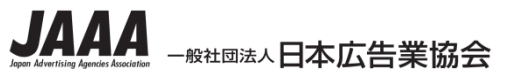

3. 操作: 媒体扱い広告会社へ搬入する

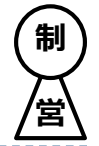

| 素材登録 素材管理 広告会社設定 搬入局設定 ダウンロー | ジョブ・<br>素材登録 |
|------------------------------|--------------|
|------------------------------|--------------|

#### ○ 素材データ確認

|                      | 10桁コード         | CM素材名          | 素材秒数 | 使用開始日      | 使用終了日      | 作業ステータス |  |  |  |
|----------------------|----------------|----------------|------|------------|------------|---------|--|--|--|
|                      | SA=1A8C=00002A | ラジポス篇          | 20秒  | 2017/04/03 | 2018/04/02 | ▶ 搬入未依頼 |  |  |  |
|                      | SA=1A8C=000029 | <u>ラジポステスト</u> | 20秒  | 2017/04/03 | 2018/04/02 | ▶ 搬入未依頼 |  |  |  |
| BWF-Jファイルダウンロード 搬入依頼 |                |                |      |            |            |         |  |  |  |

「搬入未依頼」案件のチェックボックスにマークし、 搬入依頼をクリック

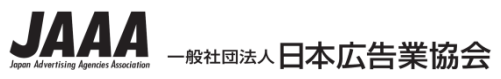

3. 操作:媒体扱い広告会社へ搬入する

|     |         |     |               | しい後初す          | 7            | ジョブ・<br>     | 検収・<br>麦材管理 | 媒体扱い<br>広告会社設定 | 搬入局設定 | ***/ ッ**<br>ダウンロード |                                    |
|-----|---------|-----|---------------|----------------|--------------|--------------|-------------|----------------|-------|--------------------|------------------------------------|
|     | SA=1A   | 搬入( | 依頼先編集         |                |              | 迎っ (大市       | 百生强切        |                |       |                    | 搬入未依頼                              |
|     | SA=1A   | 自社  | 進行部を追加        | メールアドレス指示      | 定で追加         |              | 回はメーノ       | レアドレ           | ィオ指定) |                    | 搬入未依頼                              |
| В\  | NF-JJ7· | ta  | asya@radipos. | jp             |              |              |             |                |       | 追加                 |                                    |
|     |         |     |               | 搬入依頼先          |              |              | ı–x         | レアドレス          |       |                    |                                    |
| O ジ | ヨブ参     | 1   | 他社営業 太郎       | ß              |              | tasya@ra     | dipos.jp    |                |       | 削除                 |                                    |
|     | -       |     | 搬入5<br>搬入作    | ものアドし<br>な頼先が家 | ノスをノ<br>表示され | 、カし、<br>こたら、 |             |                |       |                    | - 1 <sup>°</sup> 45 <sup>-26</sup> |
|     |         |     | 登録を           | モクリック          | ク            |              |             |                |       |                    | ユーサー状態                             |
| 1   | 株式会社    |     |               |                |              |              |             |                |       |                    | 登録済み                               |
| 2   | 株式会社    |     |               |                |              |              |             |                |       |                    | 登録済み                               |
| 3   | チュートリブ  |     |               |                |              |              |             |                |       | 設録を                | 登録済み                               |

※仕様は現時点または開発時のものであり、今後変更される可能性があります。

制

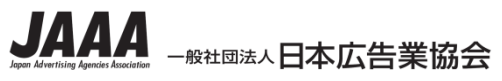

D

## 3. 操作: 自社進行部へ搬入する

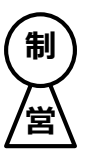

### 自社の進行部を選ぶことも可能です。

|                                                                                              | 麦材登録 | 麦材管理 | 広告会社設定 | 撒人局設定 |
|----------------------------------------------------------------------------------------------|------|------|--------|-------|
| 搬入依頼先編集                                                                                      |      |      |        |       |
| 1 自社進行部を追加 メールアドレス指定で追加                                                                      |      |      |        |       |
| 搬入依頼先を選択してください                                                                               |      |      | •      | 追加    |
| 17       搬入依頼先を選択してください         株式会社 電通 東京 進行部         株式会社 電通 関西 進行部         株式会社 電通 中部 進行部 |      |      |        |       |
| ア 搬入依頼先選択<br>(今回は自社進行部)                                                                      |      |      |        |       |
| <u>è</u> 社                                                                                   |      |      |        | 意绿 終了 |
| ここまでが、制作扱い広告会社の操作です。                                                                         |      |      |        |       |

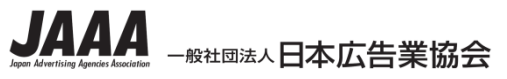

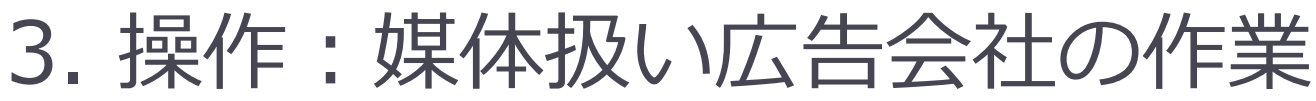

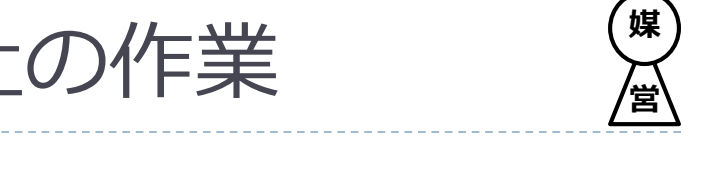

制作扱い広告会社からの素材到着が、メールで通知されます。

内容を確認の上、自社進行部、または、 他の制作扱い広告会社の担当への搬入を行います。

制作扱い広告会社と同じ画面構成のため、 画面の紹介は省略します。

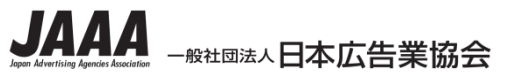

株式

い亡 株式

着

## 3. 操作: 放送局に搬入する

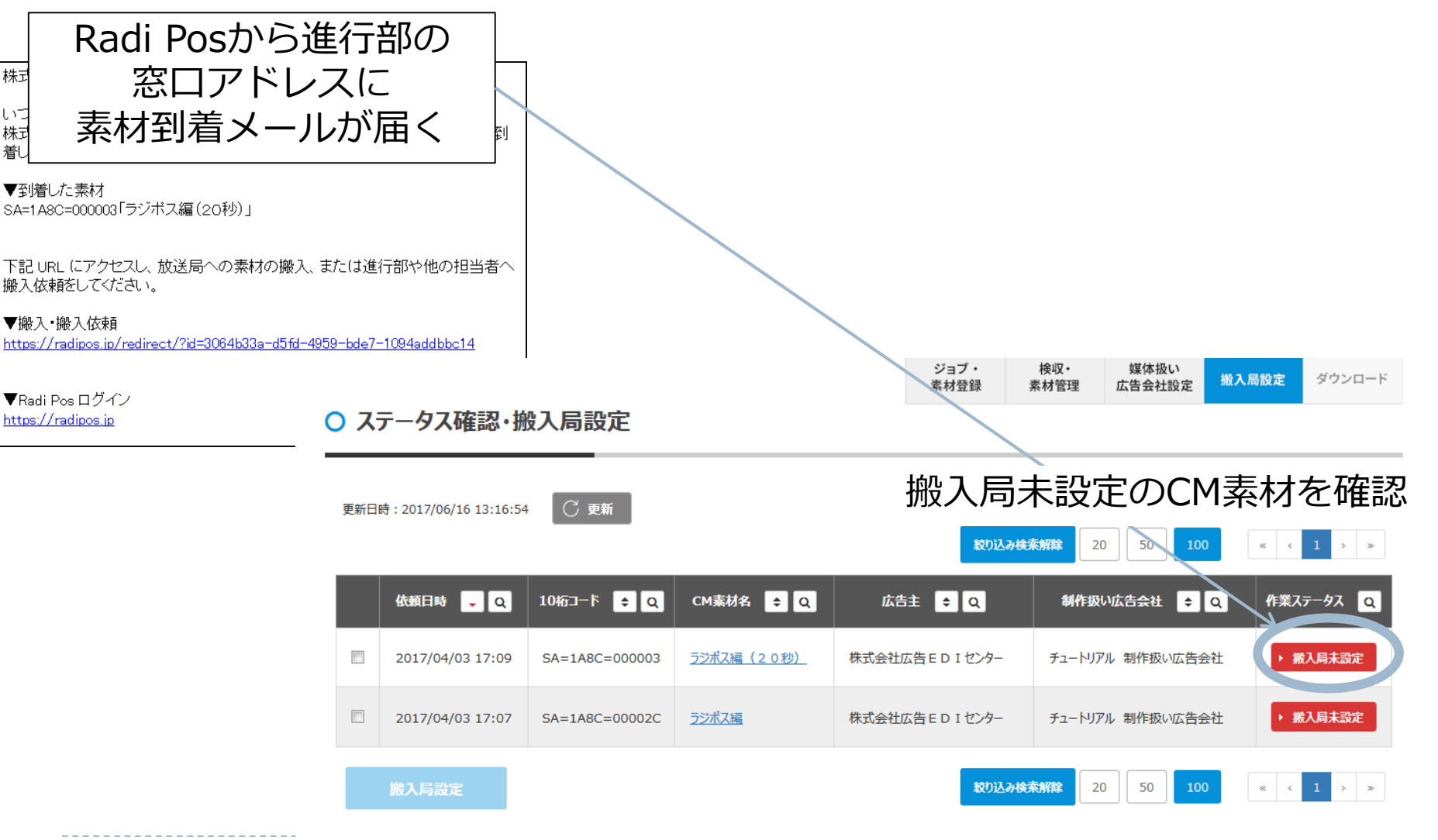

30

媒

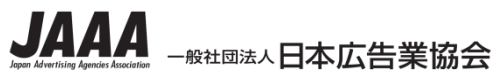

## 3. 操作:放送局に搬入する

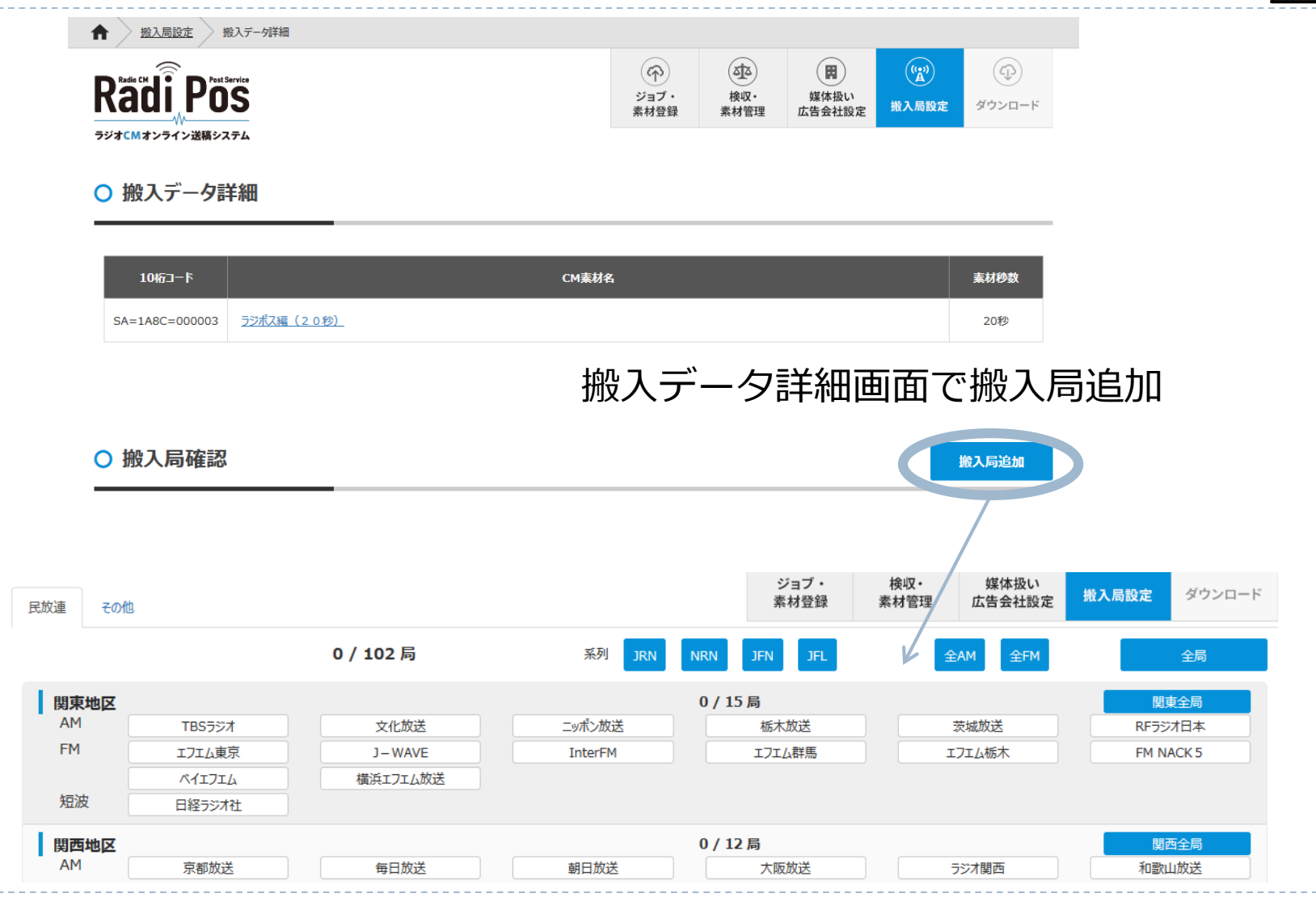

媒/進

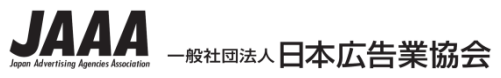

○ 局選択

民放連 その他

関東地区

AM

FM 短波

## 3. 操作: 放送局に搬入する

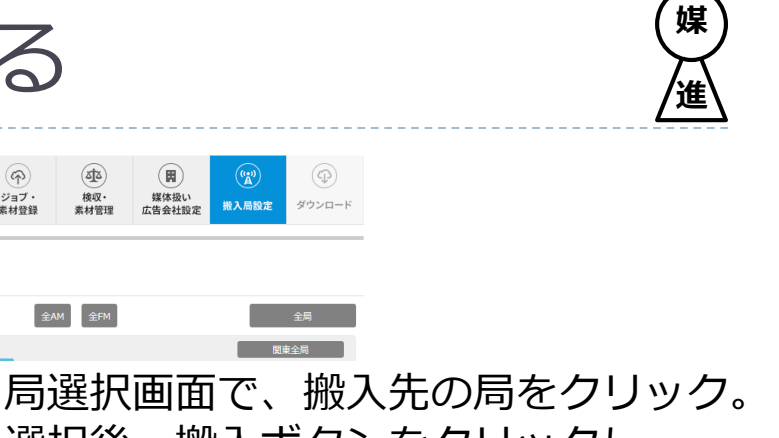

選択後、搬入ボタンをクリックし、 搬入確認画面で最終確認し搬入する。

(P)

ジョブ・

素材登録

系列 JRN NRN JFN JFL

15 / 15 局

(2)

検収・

素材管理

全AM 全FM

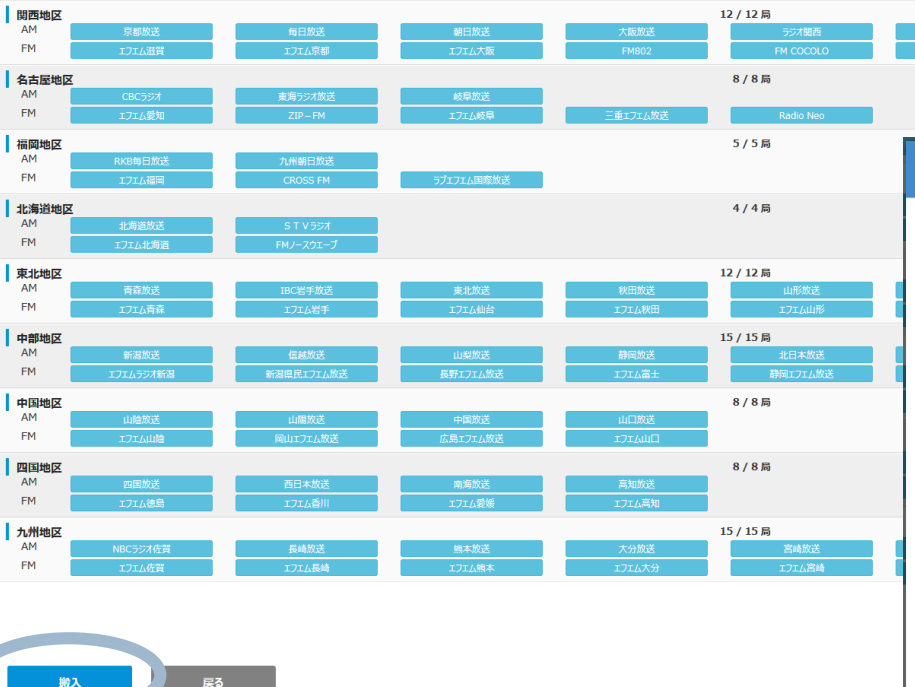

102 / 102 局

| 搬入码   | 確認  |                                                                                                    |              |        |       |     |  |  |
|-------|-----|----------------------------------------------------------------------------------------------------|--------------|--------|-------|-----|--|--|
| 1件の素  | 素材を | 2 101局 へ搬入します                                                                                                | ۲.           |        |       |     |  |  |
| 搬入素   | 材   |                                                                                                    | 1件           |        |       |     |  |  |
|       |     | 10桁コード                                                                                                    |              | CM素材名  | 素材秒数  |     |  |  |
| 1 SA= |     | A=1A8C=000003                                                                                                | ラジポス編(20     | (2 0秒) |       |     |  |  |
| 搬入先   |     |                                                                                                    | <b>101</b> 局 |        |       |     |  |  |
| 地区    | x   |                                                                                                    |              | 搬入局    | 局数    | Â   |  |  |
| 関列    | Į.  | TBSラジオ 文化放送 ニッポン放送 栃木放送 茨城放送 RFラジオ日本 エフエム東京 J-WAVE InterFM エフエム群馬<br>エフエム栃木 FM NACK 5 ベイエフエム 横浜エフェム放送 日経ラジオ社 |              |        |       |     |  |  |
| 関西    | 5   | 京都放送 每日放送 朝日放送 大阪放送 ラジオ関西 和歌山放送 エフェム滋賀 エフェム京都 エフェム大阪 FM802<br>FM COCOLO 兵庫エフェム放送                             |              |        |       |     |  |  |
| 名古    | 屋   | CBCラジオ 東海ラジオ放送 岐阜放送 エフェム愛知 ZIP-FM エフェム岐阜 三重エフェム放送 Radio Neo                                                  |              |        |       |     |  |  |
| 福岡    | 2   | RKB毎日放送 九州朝日放送 エフェム福岡 CROSS FM ラブェフェム国際放送                                                                    |              |        |       |     |  |  |
|       |     |                                                                                                    |              |        |       | -   |  |  |
|       |     |                                                                                                    |              | 総入を行う  | ) p>t | ZJL |  |  |

※仕様は現時点または開発時のものであり、今後変更される可能性があります。

32

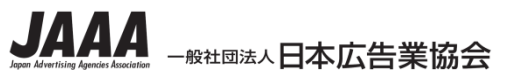

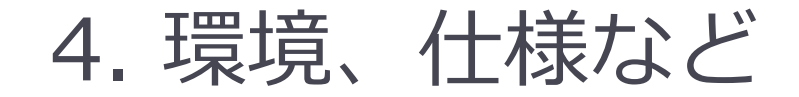

### Radi Posは、WindowsPCまたはMacの 以下のブラウザが推奨されています。

Chrome (最新)

FireFox (最新)

Edge (最新)

Internet Explorer 11

Safari

※タブレット、スマートフォンは動作確認の対象外です。

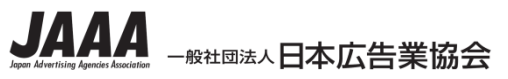

4.環境、什様など

### アップロード対象のデータ

・音声素材:本編300秒以下のWAVまたはBWF-J ※
 PCM、16bit、48Khzなどの音声仕様は搬入基準の通り

※ 過去素材のアップロードも可能 その場合、MOからwavファイルをアップロードします。

・原稿: PDFまたはテキストファイル